# Raymarine

# **LightHouse Charts Installation**

# Caution: Care of chart and memory cards

To avoid irreparable damage to and / or loss of data from chart and memory cards:

- DO NOT save data or files to a card containing cartography as the charts may be overwritten.
- Ensure that chart and memory cards are fitted the correct way around. DO NOT try to force a card into position.
- DO NOT use a metallic instrument such as a screwdriver or pliers to insert or remove a chart or memory card.

# Chart cards and memory cards

Memory cards are used for archiving data and chart cards provide additional or upgraded charts.

### **Compatible cards**

The following types of memory or chart card are compatible with your Raymarine product:

- micro Secure Digital Standard-Capacity (microSDSC)
- micro Secure Digital High-Capacity (microSDHC)

Note: The maximum card capacity supported is 32 GB.

#### Speed class rating

For best performance it is recommended that you use Class 10 or UHS (Ultra High Speed) class memory cards.

#### **Chart cards**

Your product is pre-loaded with electronic charts (worldwide base map). If you wish to use different chart data, you can insert compatible chart cards into the unit's card slot.

#### Use branded chart cards and memory cards

When archiving data, Raymarine recommends the use of quality branded memory cards. Some brands of memory card may not work in your unit. Please contact customer support for a list of recommended cards.

## **Disclaimers**

This product (including the electronic charts) is intended to be used only as an aid to navigation. It is designed to facilitate use of official government charts, not replace them. Only official government charts and notices to mariners contain all the current information needed for safe navigation, and the captain is responsible for their prudent use. It is the user's responsibility to use official government charts, notices to mariners, caution and proper navigational skill when operating this or any other Raymarine product. This product supports electronic charts provided by third party data suppliers which may be embedded or stored on memory card. Use of such charts is subject to the supplier's End-User Licence Agreement included in the documentation for this product or supplied with the memory card (as applicable). Raymarine does not warrant that this product is error-free or that it is compatible with products manufactured by any person or entity other than Raymarine.

This product uses digital chart data, and electronic information from the Global Positioning System (GPS) which may contain errors. Raymarine does not warrant the accuracy of such information and you are advised that errors in such information may cause the product to malfunction. Raymarine is not responsible for damages or injuries caused by your use or inability to use the product, by the interaction of the product with products manufactured by others, or by errors in chart data or information utilized by the product and supplied by third parties.

## LightHouse charts

With the introduction of the LightHouse II software, Raymarine multifunction displays now support the use of Raymarine's new LightHouse charts.

LightHouse charts are derived from vector and raster based charts, the LightHouse chart engine enables Raymarine to offer new chart types and regions from around the globe.

Refer to the Raymarine website: for the latest information on available LightHouse charts.

### **Raster charts**

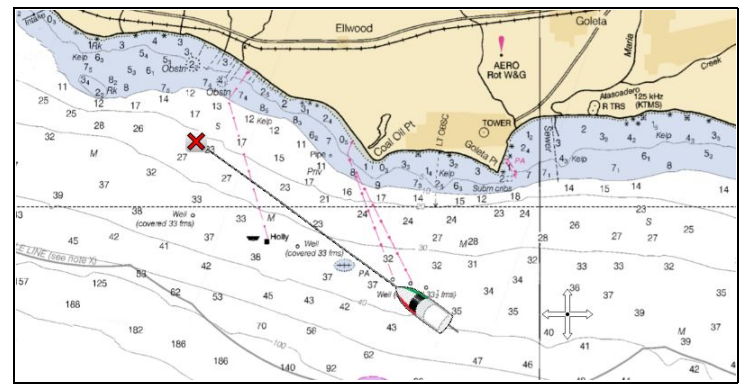

Raster charts are an exact copy / scan of an existing paper chart. All information is embedded directly in the chart. Ranging in and out of raster charts will make everything appear larger or smaller on the screen, including text. When changing the Chart application's orientation everything on the chart will rotate, including the text. As raster charts are a scanned image the file size is normally bigger when compared to the vector equivalent.

## Vector charts

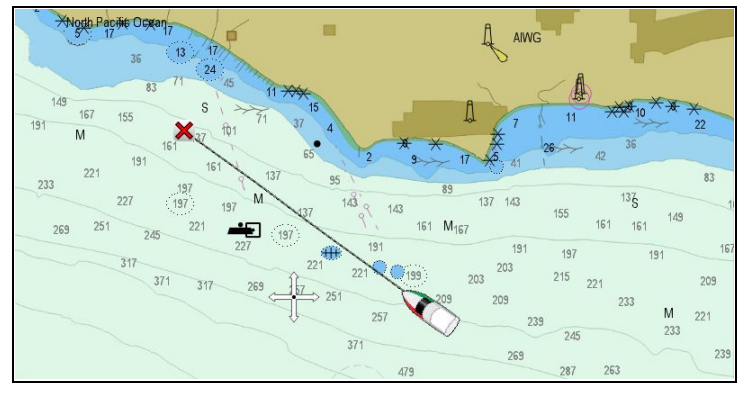

Vector charts are computer generated, consisting of a series of points and lines that make up the chart. Chart objects and overlays on vector charts can be switched on and off and chart objects can be selected to provide further information. Ranging in and out of vector charts will make geographical features appear larger or smaller on the screen, however text and chart objects will remain the same size regardless of range. When changing the Chart application's orientation geographical features will rotate but text and chart objects will remain in the correct orientation for the display. As vector charts are generated rather than a scanned image the file size is normally smaller when compared to the raster equivalent.

## Downloading LightHouse™ charts

LightHouseTM charts can be downloaded through the Raymarine website.

**Important:** You must read and agree to the LightHouse<sup>™</sup> charts End User License Agreement (EULA) before downloading and using LightHouse<sup>™</sup> charts. 1. Go to the LightHouse charts page of the Raymarine website: http://www.raymarine.com/lighthousecharts/.

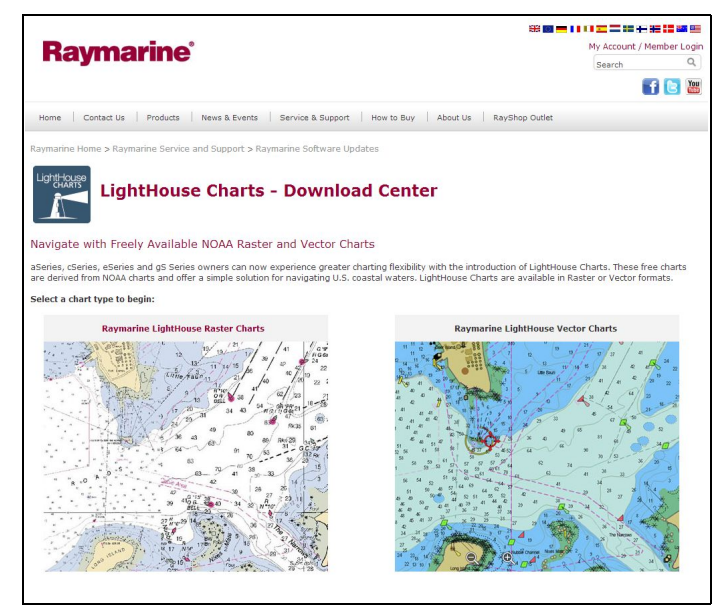

2. Select either the Raster or Vector charts.

The Chart regions page is displayed.

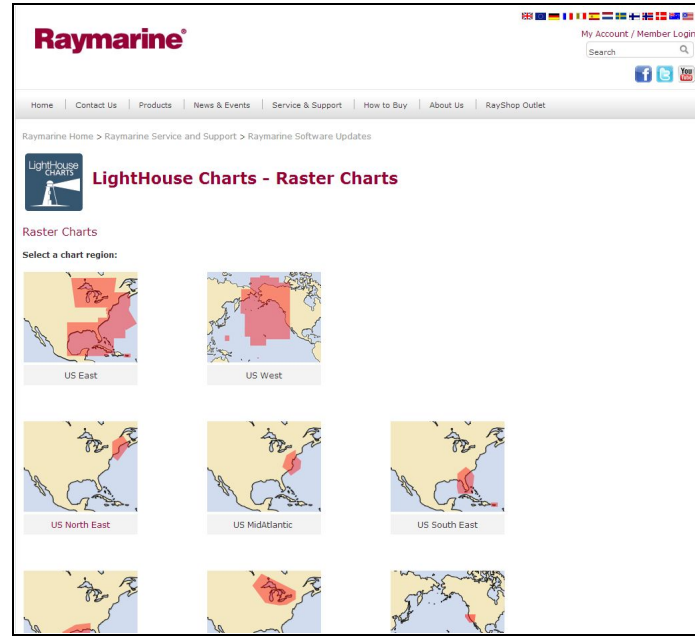

3. Select your region.

The chart region download page is displayed.

|                                                                                         | My Account / Member                                                                                                    |                                                                                                    |  |
|-----------------------------------------------------------------------------------------|----------------------------------------------------------------------------------------------------|----------------------------------------------------------------------------------------------------|--|
| naymarine                                                                               |                                                                                                    | Search                                                                                                    |  |
|                                                                                         |                                                                                                    | 368707                                                                                                    |  |
| Home   Contact Us   Products   News & Events   Service & Supp                           | ort   How to Buy   About Us                                                                                                    | Dealer Portal                                                                                                    |  |
| Raymarine Home > Raymarine Service and Support > Raymarine Software                     | e Updates                                                                                                    |                                                                                                    |  |
| LightHouse                                                                              | THEA NorthEnd                                                                                                    |                                                                                                    |  |
|                                                                                         | ar. USA Northeas                                                                                                    |                                                                                                    |  |
| Download this chart for FREE!                                                           |                                                                                                    |                                                                                                    |  |
| LightHouse Charts:                                                                      | Download & Installation Gu                                                                                                    | ide                                                                                                    |  |
| Detai<br>NOAA-R:                                                                        | Is about this chart:<br>aster-CGD01-Northeast                                                                                                    |                                                                                                    |  |
| Ver<br>Si                                                                               | sion: 2014-01-03<br>ze: 2.9GB zip file                                                                                                    |                                                                                                    |  |
| Due to the file size, the download may take some time. Download times                   | will differ depending on connection                                                                                                    | speed. As the files are large it is recommended :                                                                                                    |  |
| you use a download manager / accelerator which can speed up your download than download | voload time and ensure that if the d<br>ading the entire file again.                                                                                                    | ownload fails the download can be resumed rat                                                                                                    |  |
| Please refer to our FAQ guide for full instructions                                     | , including screen shots of how to u                                                                                                    | nzip and install your charts.                                                                                                    |  |
| IMPORTANT: Please read the t                                                            | erms of use before downloading                                                                                                    | this chart.                                                                                                    |  |
|                                                                                         |                                                                                                    |                                                                                                    |  |
|                                                                                         |                                                                                                    |                                                                                                    |  |
|                                                                                         |                                                                                                    |                                                                                                    |  |
| 1                                                                                       | First Name*                                                                                                    |                                                                                                    |  |
| à R                                                                                     | First Name*                                                                                                    |                                                                                                    |  |
| And R                                                                                   | First Name * Last Name * Country * Email *                                                                                                    | V                                                                                                    |  |
| Are ft                                                                                  | First Name  Last Name Country Email Thave read                                                                                                    | The series of use                                                                                                    |  |
| AL AL                                                                                   | First Name" Last Name Country Email I have read Vaev the term                                                                                                    | The second second secon |  |
| A A A A A A A A A A A A A A A A A A A                                                   | First Name" Last Name Country Email I have read Vae the term Select to ree                                                                                                    | and agree to the LightHouse Charts terms of use<br>of use<br>alive future chart updates                                                                                                    |  |
|                                                                                         | First Name® Last Name® Last Name® Country® Email® I have read Vave tha tarm Select to re Download C                                                                                                    | and agree to the LightHouse Charts terms of use<br>of use<br>ative future chart updates<br>here:                                                                                                    |  |
|                                                                                         | First Name® Last Name Country Country  | and agree to the LightHouse Charts terms of use<br>of use<br>alter future chart updates.<br>here<br>a box ture dust updates and other often Typu chest The too<br>assertedness.                                                                                                    |  |
|                                                                                         | First Name Last Name Last Name Country Enail Source to re Solution First Solution First Solution | and agree to the LightHouse Charts terms of use<br>of use<br>alive future chart updates<br>hand,<br>hand,<br>hand, there during these and other if you dreat the boo<br>occurrentsore.                                                                                                    |  |
|                                                                                         | First Name  Lat Name  County  County   | In and agree to the LightHouse Charts terms of use of use of use to the LightHouse Charts terms of use of use the four chart updates.                                                                                                    |  |
|                                                                                         | First Name  Last Name Country Email Country Email Country Country Coun | In and agree to the LightHouse Charts terms of use<br>of use<br>wire future chart updates<br>That<br>I have there are updates and once offers Figu dreat the too<br>asser referse.                                                                                                    |  |

- 4. Click 'View the terms of use'.
- 5. Read and ensure you FULLY understand the End User License Agreement (EULA).

You should only proceed to the next step if you agree to the terms of the EULA.

- 6. Enter your details in the relevant fields.
- 7. Click the check box against 'I have read and agree to the LightHouse Charts terms of use.
- 8. Click Download Chart.

The download should start automatically. A link is provided if the download does not commence.

### Note:

- · Due to the file size the download may take some time.
- · Download times will differ depending on connection speed.
- As the files are large it is recommended that you use a download manager / accelerator which can speed up your download time and ensure that if the download fails the download can be resumed rather than downloading the entire file again.
- 9. Wait for the download to finish.

The downloaded file can now be unzipped / extracted to memory card for use with your multifunction display.

## Unzipping files to memory card

The LightHouse charts download file must be unzipped / extracted to memory card for use on your multifunction display.

**Note:** The instructions below are provided for guidance only. Depending on your PC's operating system and the archiving (zip) software in use the steps required may differ slightly from those shown below. If you are unsure please consult your operating system's and or archiving software's help files.

To unzip / extract charts with a filesize over 4GB you may need to install 3rd-party archiving (zip) software such as 7zip: http://www.7–zip.org/.

Ensure you have a memory card with sufficient space for the charts you want to download. The File size is displayed on each chart region's download page.

For best performance it is recommended that you use Class 10 or UHS (Ultra High Speed) class memory cards.

1. Locate the downloaded file.

The file will be stored in the folder you selected or in your normal downloads folder.

| Irganize 👻 🖬 Open 👻 | Share with | E-mail New folder                      |              |                   | 811 -            |  |
|---------------------|------------|----------------------------------------|--------------|-------------------|------------------|--|
| Favorites           | <u>^</u>   | Name                                   | Size         | Туре              | Date modified    |  |
| E Desktop           | =          | 15 7±920-x64                           | 1,345 KB     | Windows Installer | 21/01/2014 07:38 |  |
| 🗼 Downloads         |            | 53.prthw-ts_wifi_rev1_dl_july2013      | 2,163 KB     | Adobe Acrobat D   | 16/01/2014 13:42 |  |
| S Recent Places     |            | 🛋 a530_ah530                           | 4,420 KB     | ZIP File          | 15/01/2014 14:35 |  |
|                     |            | NOAA-Raster-CGD01-Northeast-2014-01-03 | 3,002,281 KB | ZIP File          | 20/01/2014 12:21 |  |
| Libraries           |            |                                        |              |                   |                  |  |
| Documents           |            |                                        |              |                   |                  |  |
| J Music             |            |                                        |              |                   |                  |  |
| E Pictures          |            |                                        |              |                   |                  |  |
| 🚼 Videos            | -          |                                        |              |                   |                  |  |

2. Open the zip file by Double clicking on it.

The zip file will open in your systems default zip program.

| C:\Users\mbaker\Down   | loads\NOAA-Raster-C | GD01-Northeast-2014-01   | -03.zip\         |                  | • ×    |
|------------------------|---------------------|--------------------------|------------------|------------------|--------|
| File Edit View Favorit | tes Tools Help      |                          |                  |                  |        |
| 🔥 🖬 🗸 🛛                | → ×                 | រាំ                      |                  |                  |        |
| Add Extract Test Co    | py Move Delete      | Info                     |                  |                  |        |
| C\Users\mbaker         | \Downloads\NOAA-R   | aster-CGD01-Northeast-20 | 14-01-03.zip\    |                  | -      |
| Name                   | Size Dacks          | ad Size Modified         | Created          | Accessed         | Attrib |
| T lighthouse           | 01 2/1              | 01 2/1 201/-01-10 15-16  | 2014-01-13 15:42 | 2014-01-13 15:42 | Actio  |
| NOAA-Raste 107         | 3 735 497 1 073 7   | 35 497 2014-01-03 16:32  | 2014-01-03 16:17 | 2014-01-03 16:17 |        |
| NOAA-Raste 92          | 26 783 192 926 7    | 83 192 2014-01-03 16:32  | 2014-01-03 16:24 | 2014-01-03 16:24 |        |
| NOAA-Raste 107         | 3 724 388 1 073 7   | 24 388 2014-01-03 16:32  | 2014-01-03 16:09 | 2014-01-03 16:09 |        |
|                        |                     |                          |                  |                  |        |
|                        |                     |                          |                  |                  |        |
|                        |                     |                          |                  |                  |        |
|                        |                     |                          |                  |                  |        |
|                        |                     |                          |                  |                  |        |
|                        |                     |                          |                  |                  |        |
|                        |                     |                          |                  |                  |        |
| •                      | III                 |                          |                  |                  | •      |
| 0 object(s) selected   |                     |                          |                  |                  |        |

3. Select Unzip or Extract .

The file browser will open.

| C:\Users\mbaker\D<br>File Edit View Fa                                                                                   | ownloads\NOAA-Raster-CGD01-Nort<br>worites Tools Help<br>Initia Initia | heast-2014-01-03.zip\ |                                                                       |           |
|----------------------------------------------------------------------------------------------------|----------------------------------------------------------------------------------------------------|-----------------------|-----------------------------------------------------------------------|-----------|
| Copy<br>Copy<br>Copy to:<br>C-Users/mbai<br>Files: 4 (3 07<br>C-Users/mbai<br>Upthrouse Na<br>NOAA-Raster<br>NOAA-Raster | ▷         DVD RW Drive (D:)           ▷         Image: CE:)           ▷         Image: CF:)           ▷         Image: SD (G:)                                                                                                    | , Car                 | ed At<br>1-13 15:42<br>1-03 16:17<br>1-03 16:24<br>1-03 16:09<br>ncel | •<br>trib |
| <ul> <li>O object(s) selected</li> </ul>                                                                                 | (1)                                                                                                    |                       |                                                                       | F         |

4. Select your memory card location from the browser window.

Ensure that you select the root (top level) directory of your memory card (e.g. G:).

5. Click Ok.

The Chart files will now be unzipped to your memory card.

6. Check that the files have been successfully placed on your memory card by viewing its contents in your file browser.

| Computer • Si         | D (G:) •        |                                              |                  | ✓ ↔ Search SD (G:)             |      |
|-----------------------|-----------------|----------------------------------------------|------------------|--------------------------------|------|
| rganize 🔹 🔛 Open with | Acrobat 8 N     | ew folder                                    |                  | 8≡ ▼ 🚺                         | 1    |
| Pictures ^            | ^               | Name                                         | Date modified    | Type S<br>Paint Shop Pro Proc. | Size |
|                       |                 | Dump004                                      | 01/01/2000 00:08 | Paint Shop Pro Phot            |      |
| Computer              |                 | Dump005                                      | 01/01/2000 00:13 | Paint Shop Pro Phot            |      |
| Local Disk (C:)       | E               | Lighthouse Navigation Charts EULA 84231-1-EN | 10/01/2014 15:16 | Adobe Acrobat Doc              |      |
| (E)                   |                 | NOAA-Raster-CGD01-Northeast-2014-01-03.r01   | 03/01/2014 16:32 | R01 File 1                     | 1,0  |
| (E.)                  |                 | NOAA-Raster-CGD01-Northeast-2014-01-03.r02   | 03/01/2014 16:32 | R02 File                       | 9    |
| 5D (G:)               | (F:)<br>SD (G:) | NOAA-Raster-CGD01-Northeast-2014-01-03.nd    | 03/01/2014 16:32 | RX5 File                       | 1,0  |
|                       |                 |                                              |                  |                                |      |

7. Safely remove your memory card from your PC's card reader.

- 8. Insert your memory card into the card reader of your multifunction display.
- 9. Open the Chart application on your multifunction display.
- 10. Select the new chart from the Chart selection menu: Menu > Presentation > Chart Selection.

The Chart screen will be redrawn to display the newly selected chart type.